# PASTIKAN PAUS-ID HARUS SUDAH AKTIF DAN TERVERIFIKASI

# KUNJUNGI https://live.unpad.ac.id/

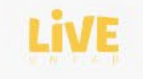

|               | Hel         | lo. L     | iVE     |          |
|---------------|-------------|-----------|---------|----------|
|               | lt's        | s He      | ere     |          |
| Reguler Unpad | (MOOC Unpad | Instagram | Youtube | Download |

## Reguler Unpad

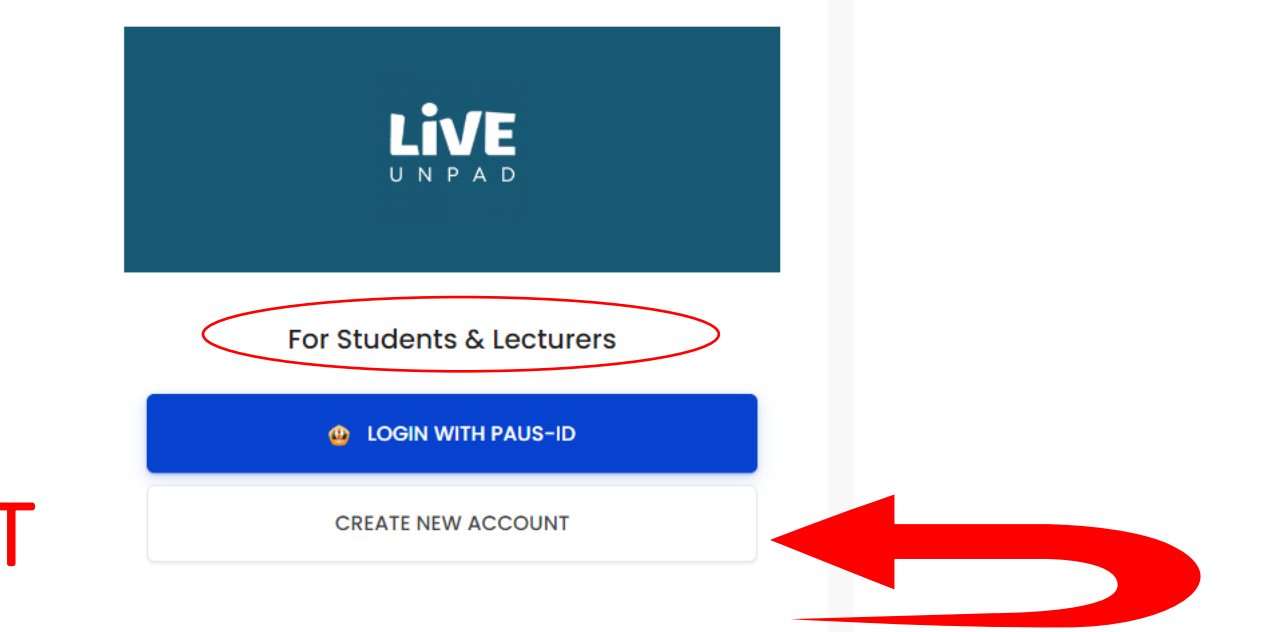

## CREATE NEW ACCOUNT

#### For Administrator and Managers

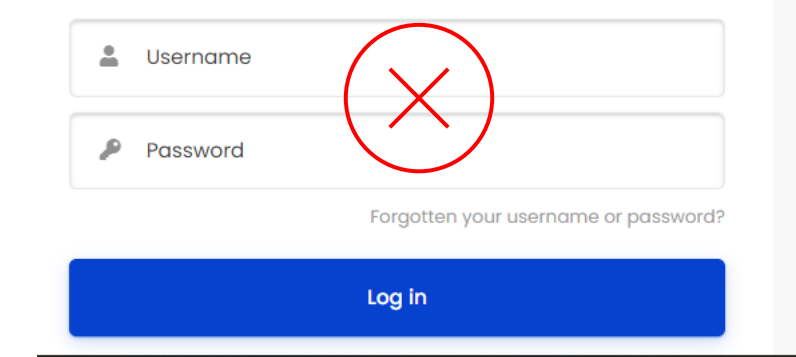

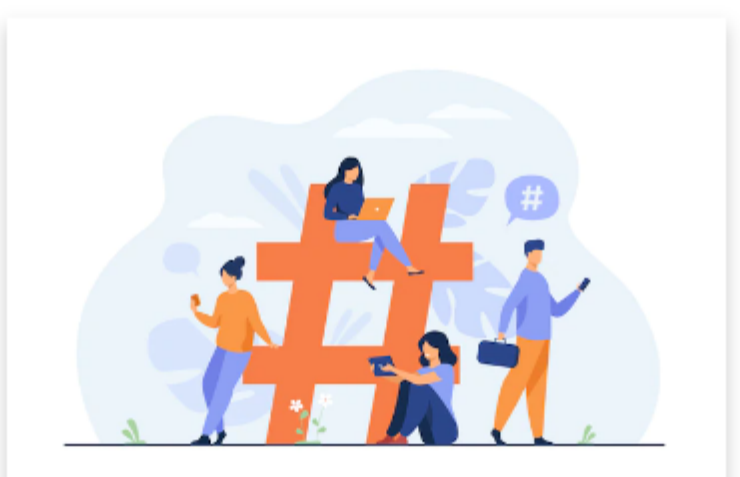

## **DAFTAR PAUS ID**

#### LIVE UNPAD

Pendaftaran menggunakan PAuS ID Anda, silahkan klik tombol dibawah ini

👻 Daftar PAuS ID

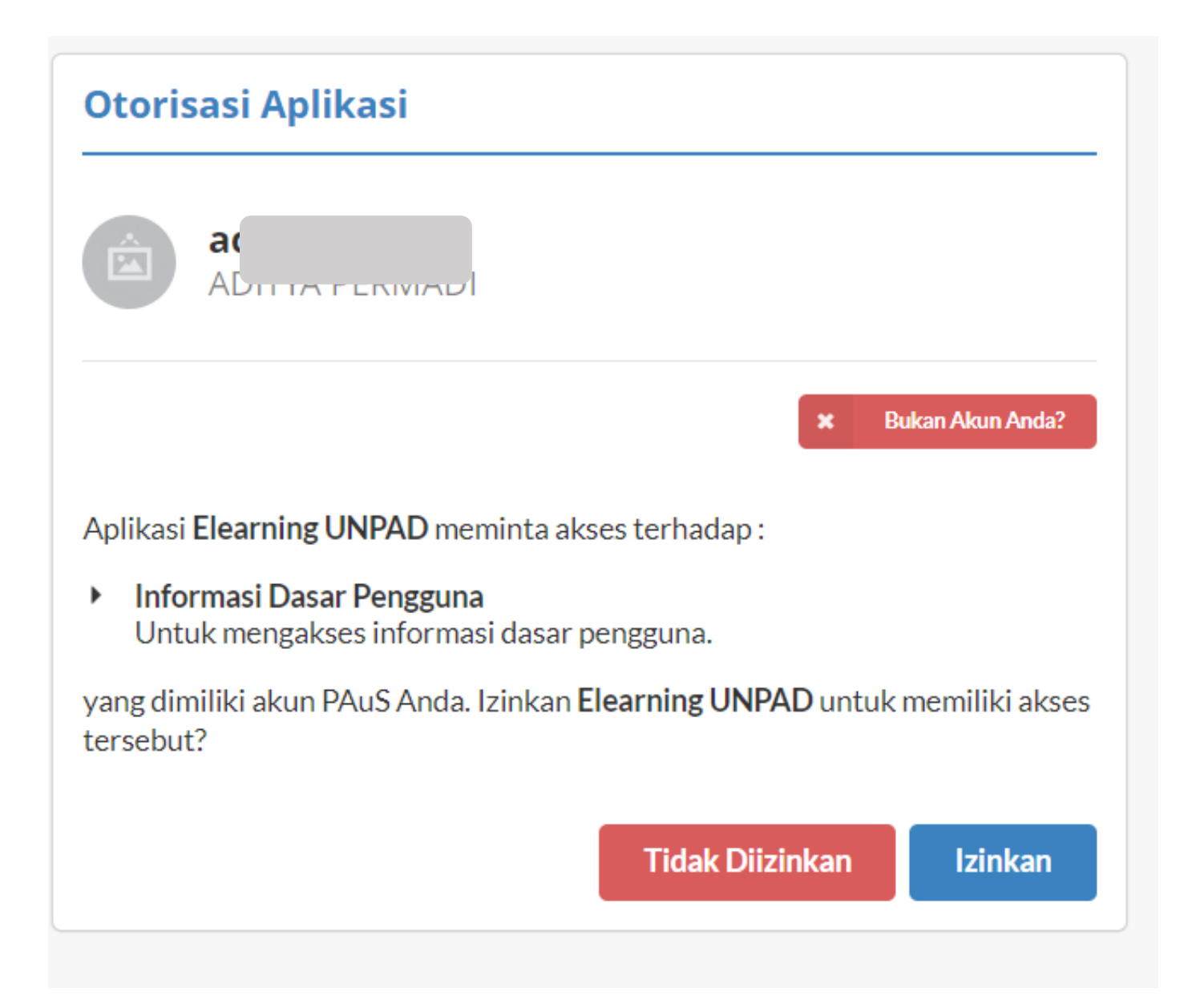

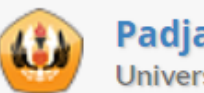

#### Padjadjaran Authentication System Universitas Padjadjaran

| Otori                            | sasi Aplik                   | asi                                |                     |                     |                  |
|----------------------------------|------------------------------|------------------------------------|---------------------|---------------------|------------------|
| Á                                | ad<br>AD                     |                                    |                     |                     |                  |
|                                  |                              |                                    |                     | ×                   | Bukan Akun Anda? |
| Aplikas                          | i Elearning U                | NPAD meminta                       | a akses terha       | adap:               |                  |
| <ul> <li>Info<br/>Unt</li> </ul> | ormasi Dasar<br>tuk mengakse | <b>Pengguna</b><br>s informasi das | ar pengguna         | a.                  |                  |
| yang di<br>tersebu               | miliki akun PA<br>ıt?        | uS Anda. Izinka                    | an <b>Elearning</b> | <b>g UNPAD</b> untu | k memiliki akse  |
|                                  |                              |                                    | Tida                | ak Diizinkan        | Izinkan          |

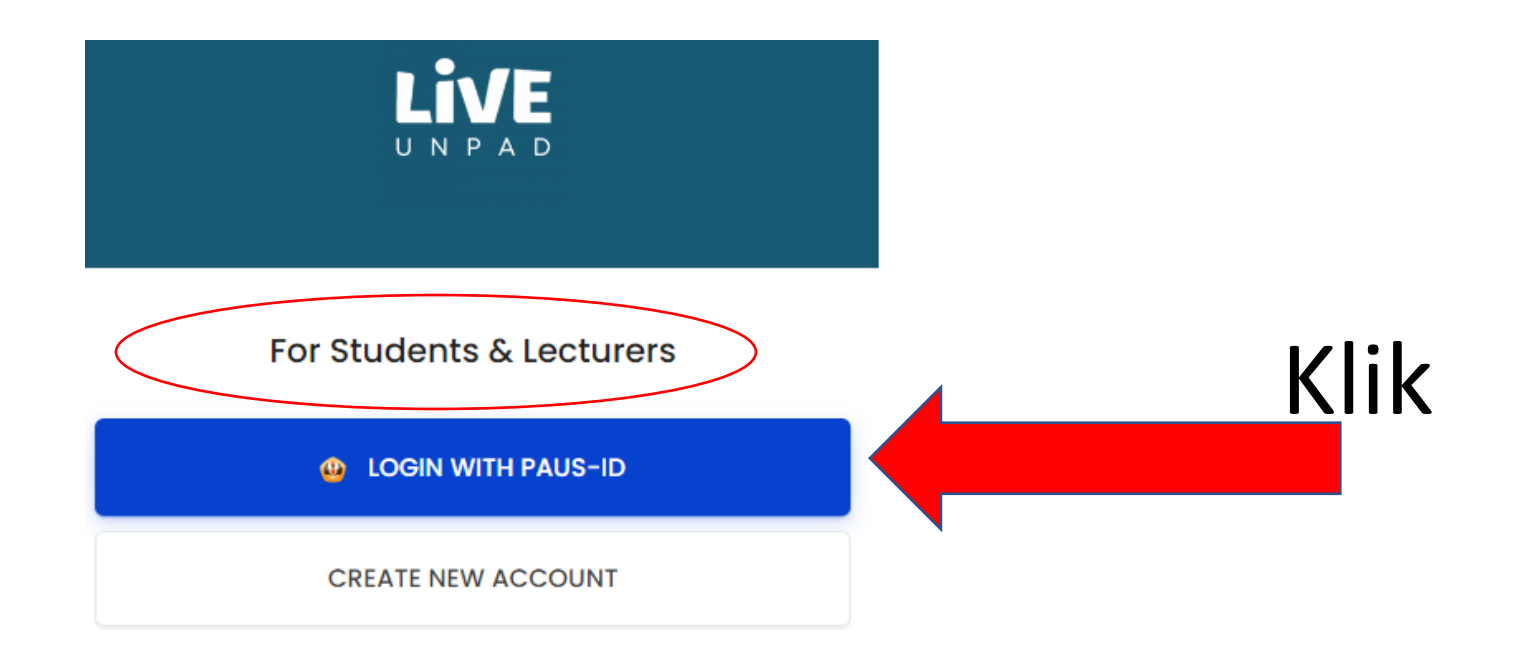

#### For Administrator and Managers

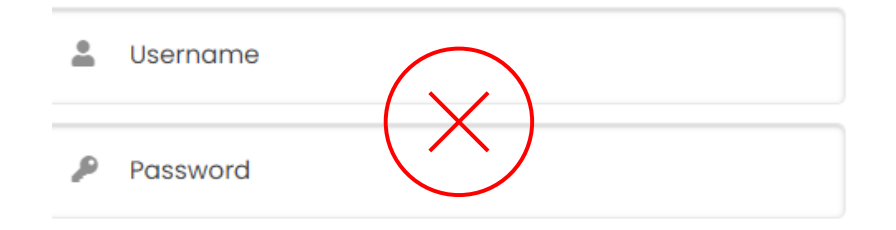

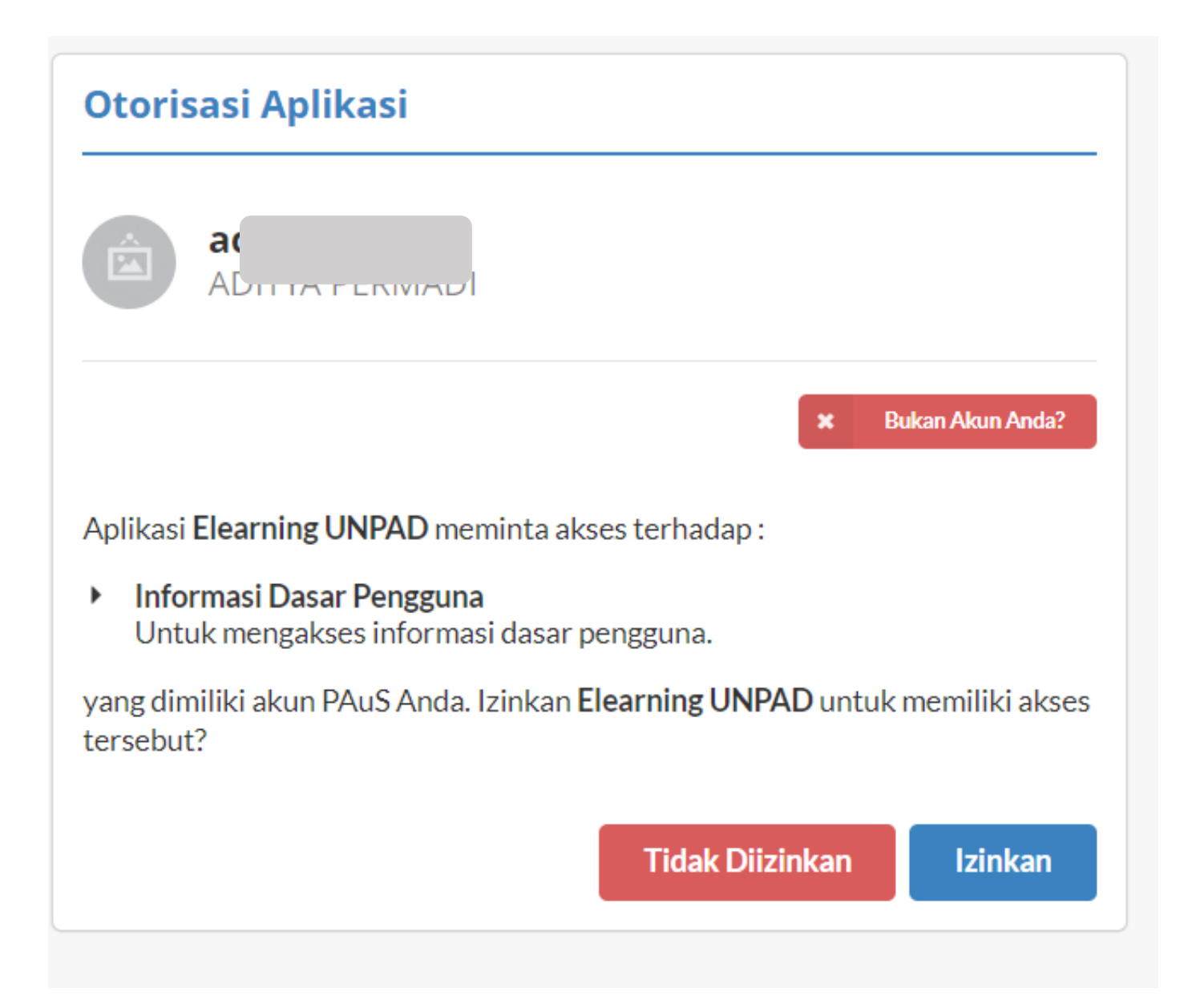

# Tampilan sukses LOGIN

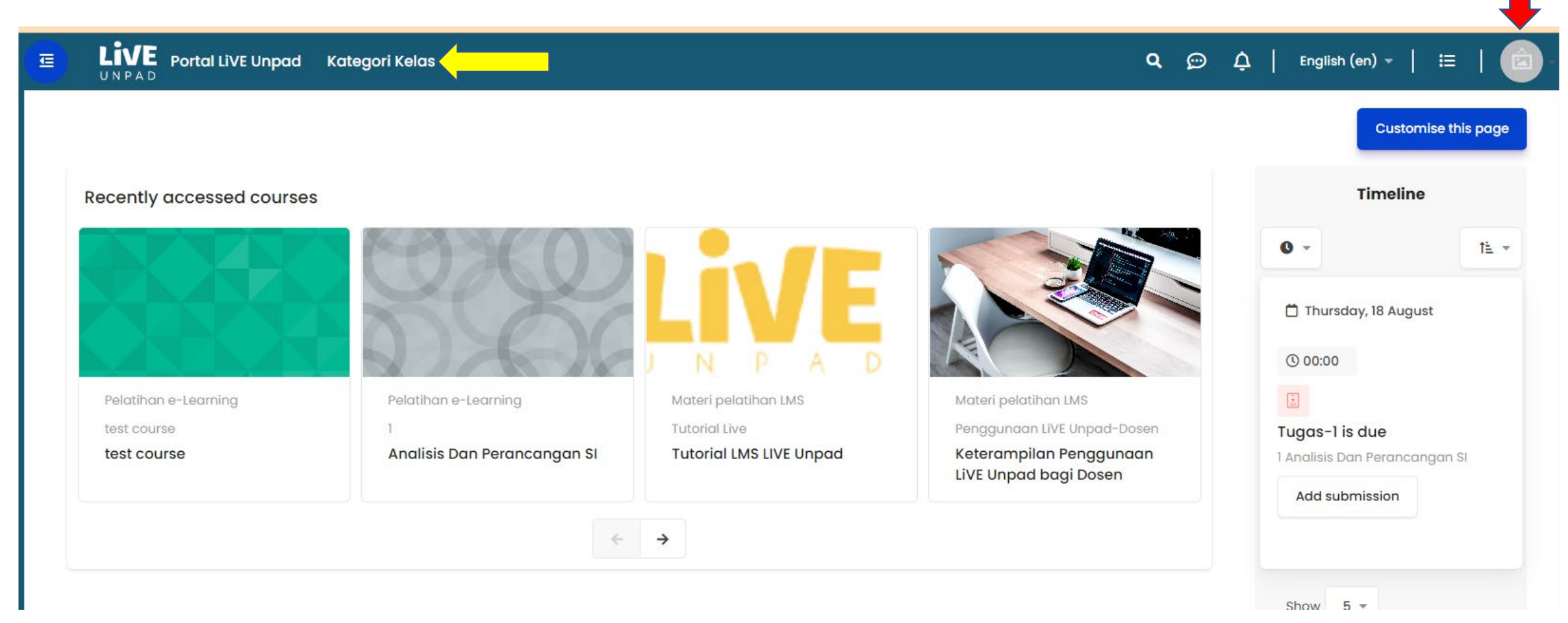

Edit profile

#### SELESAI

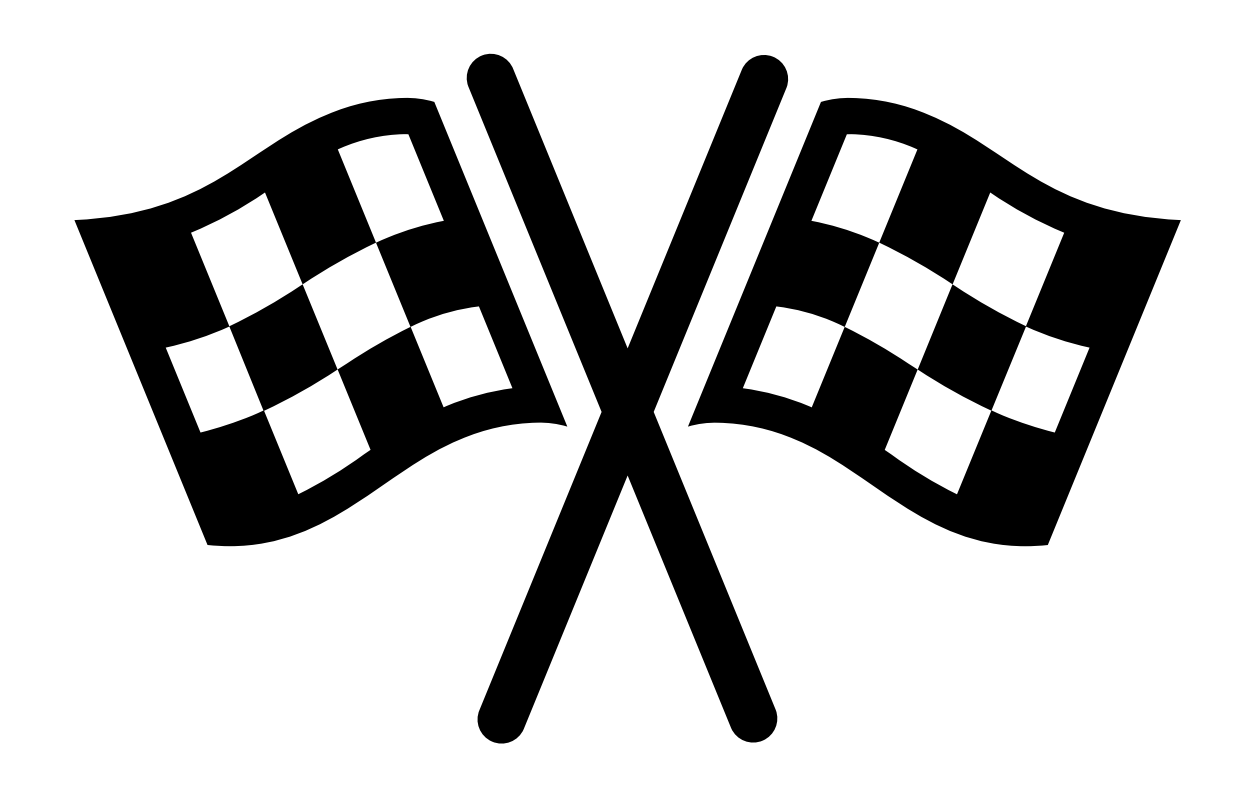

### PANDUAN SINGKAT AKTIVASI LiVE Unpad

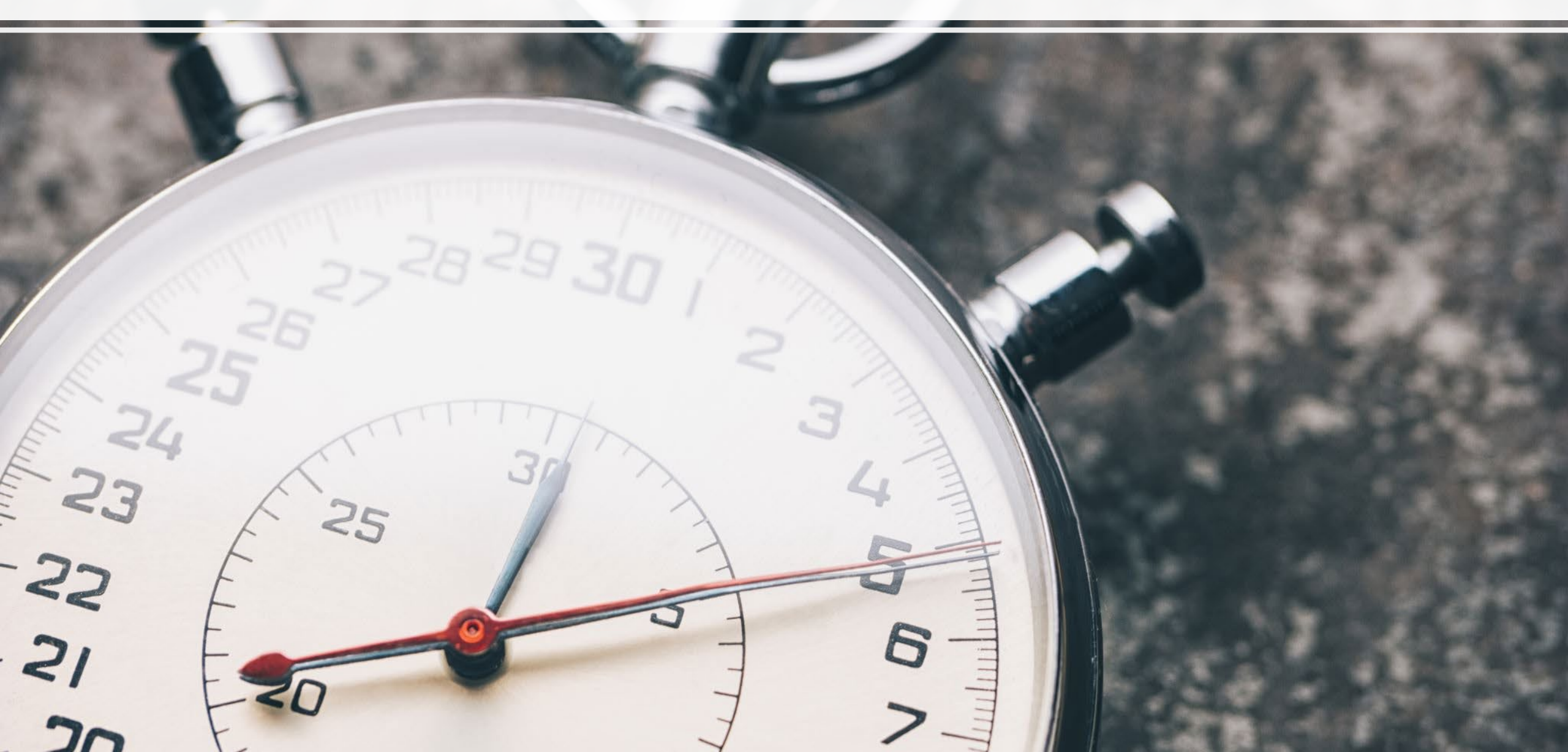

#### PANDUAN BUAT AKUN & LOGIN REGULER.LIVE.UNPAD

- 1. PASTIKAN AKUN PAUS-ID Anda sudah aktif (mail dan lainnya)
- 2. Kunjungi live.unpad.ac.id  $\rightarrow$  klik Reguler unpad
- 3. Klik Create **New Account** → **Daftar Paus ID**
- 4. Masukan akun PAUS-ID Anda  $\rightarrow$  jika sudah seesuai klik Izinkan
- 5. Sign In→ (BACA PESAN PADA SAAT SISTEM MEBERIKAN FEED –BACK ) jika isi pesan pendaftaran sukses dilakukan selanjutnya klik Login, jika tidak periksa Kembali PAUS-ID Anda!

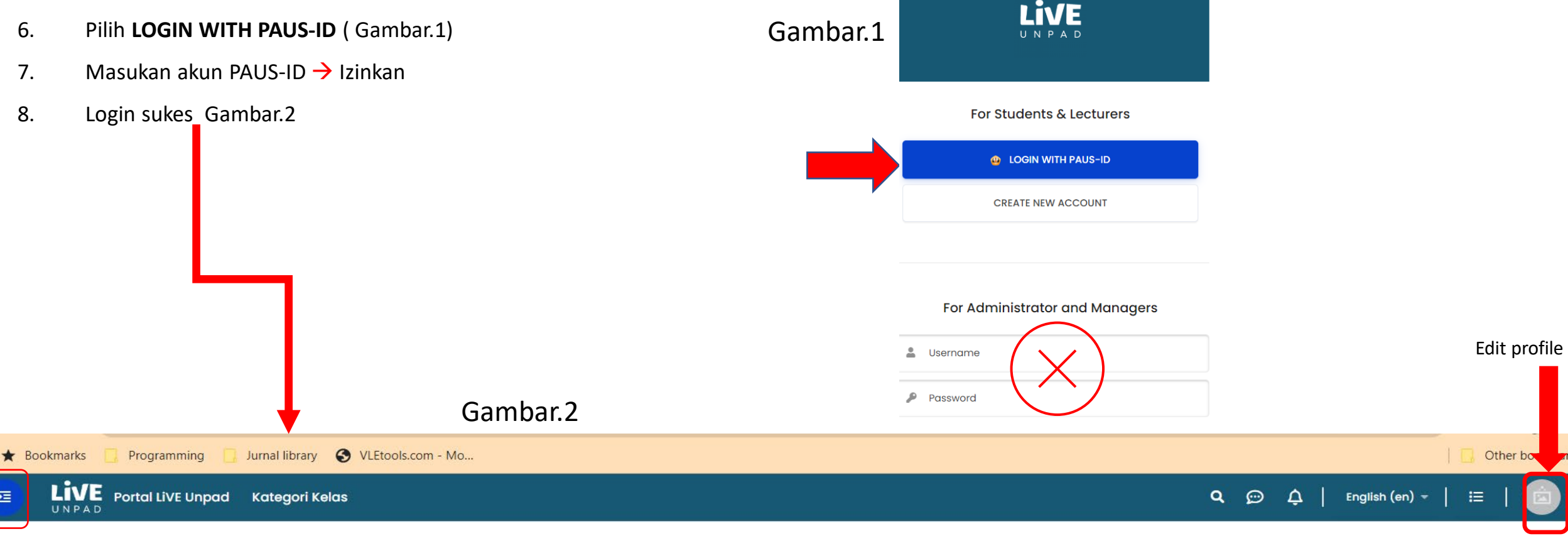